## bugkuct部分writeup 持续更新

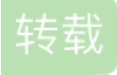

weixin\_30481087 U 于 2019-03-12 11:36:00 发布 O 231 论 收藏 文章标签: php shell javascript ViewUI 原文链接: http://www.cnblogs.com/hagendasi/p/10513415.html 版权

6307

校赛被打击到自闭,决心好好学习。

web部分题目.

1、web2 地址 http://123.206.87.240:8002/web2/

既然是第一个题我们应该采取查看源码的方式进行,右键之发现没有办法查看源码。遂使用命令view-source查看源码,源码中包含flag,提交 即可。

2、计算器 地址: http://123.206.87.240:8002/yanzhengma/

进入发现是一个计算题

**88+86=?** 验证

输入结果时发现只能输入一个字符,应该是和HTML的text中的maxlength属性有关,控制台查看发现了问题所在

1 <input type="text" class="input" maxlength="1"/>

修改maxlength的值为3,再次输入结果进行验证获得flag。

3、web基础\$\_GET 地址: http://123.206.87.240:8002/get/

进入时发现出题人将源码放出来了

```
1 $what=$_GET['what'];
2 echo $what;
3 if($what=='flag')
4 echo 'flag{****}';
```

用URL进行传递http://123.206.87.240:8002/get/?what=flag 即可,得到flag。

4、web基础\$\_POST 链接: http://123.206.87.240:8002/post/

进入时发现同样的源代码被出题者放出来了。

```
1 $what=$_POST['what'];
2 echo $what;
3 if($what=='flag')
4 echo 'flag{****}';
```

利用火狐的插件HackBar提交post

```
      Q
      ① 查看器
      □ 控制台
      ○ 调试器
      (1) 样式编辑器
      ④ 内存
      ➢ 网络
      ● 存储
      ◆ 无障碍环境
      ● Adblock Plus
      ● HackBar
      ① … ×

      Encryption ×
      Encryption ×
      Encryption ×
      SQL × XSS ×
      Other ×
      Chrome BackBar
      Contribute me! HackBar v2
      ●

      @ Logad URL
      http://123.206.87.240:8002/post/
      ●
      ●
      ●
      ●
      ●
      ●
      ●
      ●
      ●
      ●
      ●
      ●
      ●
      ●
      ●
      ●
      ●
      ●
      ●
      ●
      ●
      ●
      ●
      ●
      ●
      ●
      ●
      ●
      ●
      ●
      ●
      ●
      ●
      ●
      ●
      ●
      ●
      ●
      ●
      ●
      ●
      ●
      ●
      ●
      ●
      ●
      ●
      ●
      ●
      ●
      ●
      ●
      ●
      ●
      ●
      ●
      ●
      ●
      ●
      ●
      ●
      ●
      ●
      ●
      ●
      ●
      ●
      ●
      ●
      ●
      ●
      ●
      ●
      ●
      ●
      ●
      ●
      ●
      ●
      ●
      ●
      ●
      ●
      ●</
```

得到flag。

## 5、矛盾 链接: http://123.206.87.240:8002/get/index1.php

进入题目发现源代码已经放出来了

```
1 $num=$_GET['num'];
2 if(!is_numeric($num))
3 {
4 echo $num;
5 if($num==1)
6 echo 'flag{********}';
7 }
```

和题目一样,这个代码乍一看就是有一点矛盾。第一层是变量不能是数字,第二层是变量必须是1。

因为php是一个弱类型语言所以我们可以构造payload

1'

1%00

1e0.1

1sdad

URL即可得到flag

6、web3 链接: http://123.206.87.240:8002/web3/

例行工作先查看源码,在源码中发现了一个可疑的注释

<!--

KEY{J2sa42ahJK-HS11II I}-->

将这段Unicode进行转换就拿到了flag

7、域名解析

进入题目发现了提示,听说把 flag.baidu.com 解析到123.206.87.240 就能拿到flag。

这样我们在本地C:\Windows\System32\drivers\etc\hosts 文件中将其进行解析就可以了。

123.206.87.240 flag.baidu.com

在浏览器中访问flag.baidu.com就可以得到flag。

8、你必须让他停下 链接: http://123.206.87.240:8002/web12/

进去之后发现网页不停的刷新, 查看源码

```
1 <script language="JavaScript">
2 function myrefresh(){
3 window.location.reload();
4 }
5 setTimeout('myrefresh()',500);
6 </script>
7 <body>
8 <center><strong>I want to play Dummy game with othersf;But I can't stop!</strong></center>
9 <center>Stop at panda ! u will get flag</center>
10 <center><div><img src="2.jpg" /></div></center><br><a style="display:none">flag is here~</a></body>
11 </html>
```

我们可以发现提示就是要我们停在某一张图片上 然后会有flag的提示

我们打开bp 然后在Rpeater进行go 然后会刷新到panda所在的图片,flag也就得到了。

9、本地包含 链接: http://123.206.87.240:8003/

这个题目可能是挂掉了,等以后再去做吧。

10、变量 链接: http://123.206.87.240:8004/index1.php

进入到网页见到提示 flag In the variable! 说明flag在变量variable中。

进一步阅读出题者给出的源码

```
1 flag In the variable ! <?php
2
З
4 error reporting(0);// 关闭php错误显示
5 include "flag1.php";// 引入flag1.php文件代码
6 highlight_file(___file__);
7 if(isset($_GET['args'])){// 通过get方式传递 args变量才能执行if里面的代码
8
      $args = $ GET['args'];
      if(!preg_match("/^\w+$/",$args)){// 这个正则表达式的意思是匹配任意 [A-Za-z0-9_] 的字符,就是任意大小写字母和
9
0到9以及下划线组成
10
         die("args error!");
      }
11
12
      eval("var_dump($$args);");// 这边告诉我们这题是代码审计的题目
13 }
14 ?>
```

其中\$\$args是一个可变变量, var dump将变量以数组的方式进行显示。

eval("var\_dump(\$\$args);"); 首先将 var\_dump(\$\$args); 当成代码执行 var dump(\$GLOBALS);

var dump()函数将\$GLOBALS数组中存放的所有变量以数组的方式输出 得到flag!

11、web5 链接: http://123.206.87.240:8002/web5/

这个题目进去一看jspfuck,查看源码。发现了jspfuck风格的编码,拿去解码,拿到flag。

12、头等舱 链接: http://123.206.87.240:9009/hd.php

进入题目发现没有什么提示,查看源码也没有什么发现。所以利用burpsuite进行抓包,在响应包包头发现了 相关的flag。

13、网站被黑 链接: http://123.206.87.240:8002/webshell/

题目进入之后发现那个光标的样式真好玩,玩了十分钟。

webshell就想起来要用扫描工具,利用御剑进行扫描发现了存在shell.php。访问http://123.206.87.240:8002/webshell/shell.php

进入发现需要进行登录,利用bp进行爆破之。发现pass=hack。

14、管理员系统 链接: http://123.206.31.85:1003/

进入题目发现其需要本地IP,利用火狐插件X-Forwarded-For Header伪造ip。

在请求头里面就会出现 X-Forwarded-For: 127.0.0.1

查看源码时发现dGVzdDEyMw== 对其进行解码是test123猜测应该是密码。

用户名admin 密码test23

得到了flag进行提交。

15、web4 链接: http://123.206.87.240:8002/web4/、

进入页面根据提示查看源码发现了两段URL编码,将第一段进行解码得到function checkSubmit(){var a=document.getElementById("password");if("undefined"!=typeof a){if("67d709b2b

第二段进行解码得到

•

54aa2aa648cf6e87a7114f1"==a.value)return!0;alert("Error");a.focus();return!1}}do

两段合在一起就是function checkSubmit(){var

....

a=document.getElementById("password");if("undefined"!=typeof a)
{if("67d709b2b54aa2aa648cf6e87a7114f1"==a.value)return!0;alert("Error");a.focus(

我们只要提交67d709b2b54aa2aa648cf6e87a7114f1就能得到flag

## 16、flag在index里 链接: http://123.206.87.240:8005/post/

这个题目进入之后首先查看源码没有发现什么,bp也没有发现什么特殊的地方。题目的提示是flag在index中间,确实是不会了所以就百度了一下其他的大佬的做法,发现这个题目是一个本地文件包含加php伪协议利用。利用了php://filter 这里是一个十分重要的知识点。

php://filter是PHP语言中特有的协议流,作用是作为一个"中间流"来处理其他流。比如,我们可以用如下 一行代码将POST内容转换成base64编码并输出。首先这是一个file关键字的get参数传递,php://是一种 协议名称,php://filter/是一种访问本地文件的协议,/read=convert.base64-encode/表示读取的 方式是base64编码后,resource=index.php表示目标文件为index.php。构造 payload: http://120.24.86.145:8005/post/index.php? file=php://filter/read=convert.base64-encode/resource=index.php 返回base64编码的结果,在注释中发现flag。

转载于:https://www.cnblogs.com/hagendasi/p/10513415.html